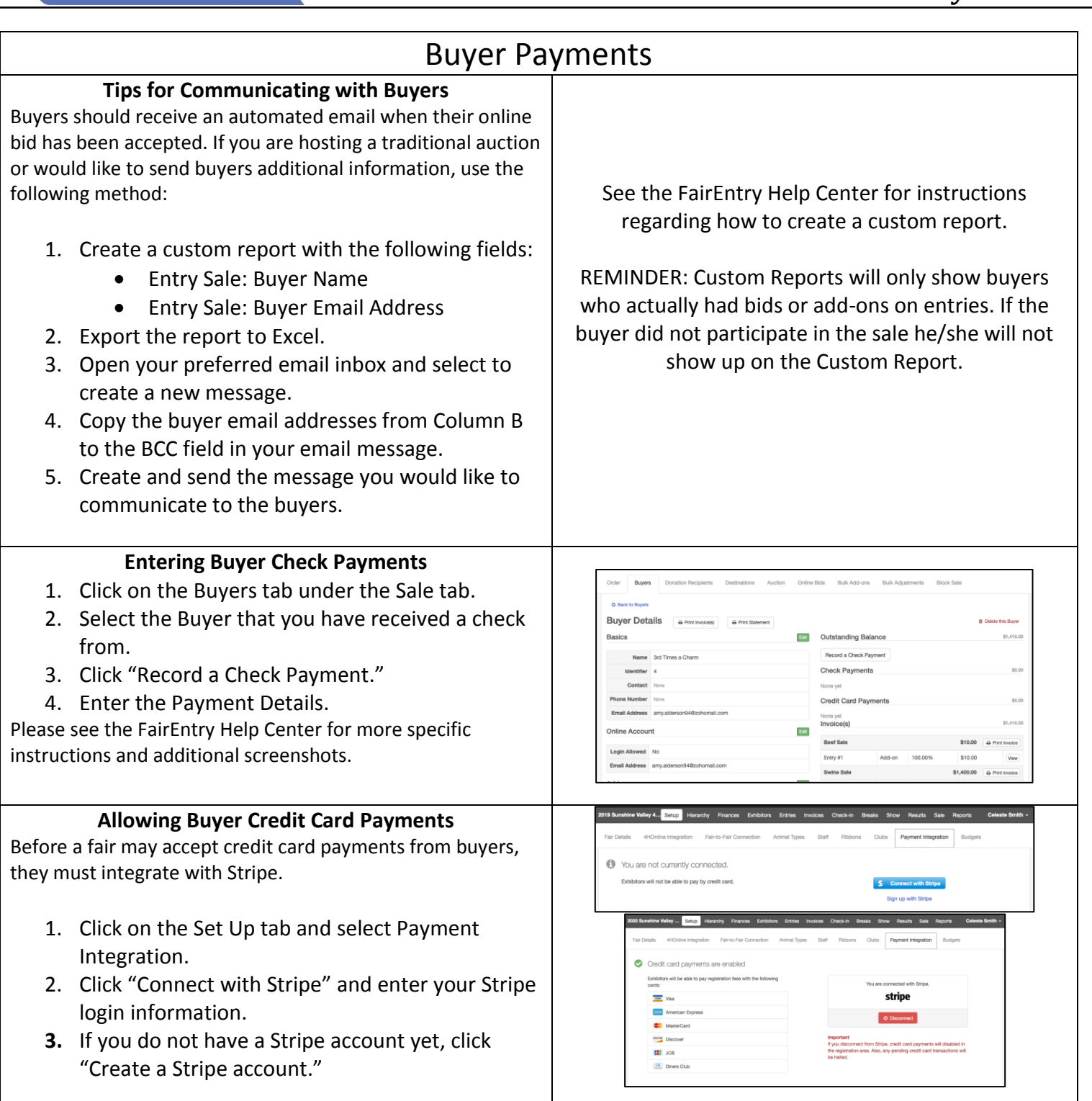

Fair Entry

## Fair Entry

0

## FairEntry Sale

| <ul> <li>After you have completed the Stripe integration, you are all set to take credit card payments.</li> <li>Buyers must be allowed to log in to their online account (even if you do not have an online auction) in order to pay for their bids online (see FairEntry Help Sheet with instructions for Setting Up the Online Auction).</li> <li>Please see the "FairEntry Virtual Auction Buyer Instructions" Help Sheet to learn how buyers will log in to pay by credit card.</li> </ul>                                                                                                    | REMINDER: There are transaction fees associated with<br>accepting credit card payments. Stripe charges 2.9% +<br>\$0.30 per transaction and FairEntry charges an additional<br>1%. These transaction fees are deducted from the<br>amounts that exhibitors and/or buyers pay before the<br>funds are deposited into your bank account. If you would<br>like to increase the amount that buyers pay in order to<br>cover the transaction fee, please use the Bulk Adjustments<br>feature to add an additional buyer fee.                                                                                                    |
|----------------------------------------------------------------------------------------------------|----------------------------------------------------------------------------------------------------|
| Buyer Credit card payments will appear in the Buyer<br>Profile for each buyer.<br>Buyers are automatically notified if their credit card is<br>declined during the payment process at the time that<br>they click to Submit their payment.                                                                                                    | 2029 Sumahine Valay Enting       Herachty       Pranzosa       Exhibitors       Exhibitors                                                                        |
| Individual Buyer Invoices & Statements<br>If a buyer requests an individual Statement (includes line<br>items for payments for all auctions in your fair) or<br>Invoice (separate invoice for each auction & payments<br>are calculated in the invoice total rather than listed as<br>line items), click on the Buyer's Profile and click "Print<br>Invoice" or "Print Statement." This will open a PDF<br>version of the Buyers Invoice or Statement that can be<br>sent to them via email through your preferred email<br>service.<br>TIPS<br>Buyer Invoices and Statements can be printed in bulk<br>under the Reports tab, Standard Reports, Sale Reports<br>section. An option is available to print only invoices with<br>a balance greater than \$0 to assist with following up<br>with buyers who have not yet paid. | 2009 Austrice       Water       Place Balance       Image: Status       Image: Status |